# Konfigurieren von Uhrzeit und Datum auf RV320und RV325-VPN-Routern

### Ziel

In diesem Artikel wird erläutert, wie Sie auf der RV32x VPN-Router-Serie manuelle und automatische Zeit- und Datumseinstellungen konfigurieren.

## Einführung

Die Datums- und Uhrzeitkonfiguration ist hilfreich, um die Datenübertragung zwischen Geräten zu synchronisieren. Bei der RV32x VPN Router-Serie können Sie das Datum und die Uhrzeit manuell festlegen oder einen NTP-Server (Network Time Protocol) verwenden, um Datum und Uhrzeit automatisch zu aktualisieren.

### Anwendbare Geräte

·RV320 Dual-WAN VPN-Router · RV325 Gigabit Dual-WAN VPN-Router

#### Softwareversion

·v1.1.0.09

#### Uhrzeit und Datum konfigurieren

Schritt 1: Melden Sie sich beim Webkonfigurationsprogramm an, und wählen Sie **Setup > Time (Setup > Zeit)**.

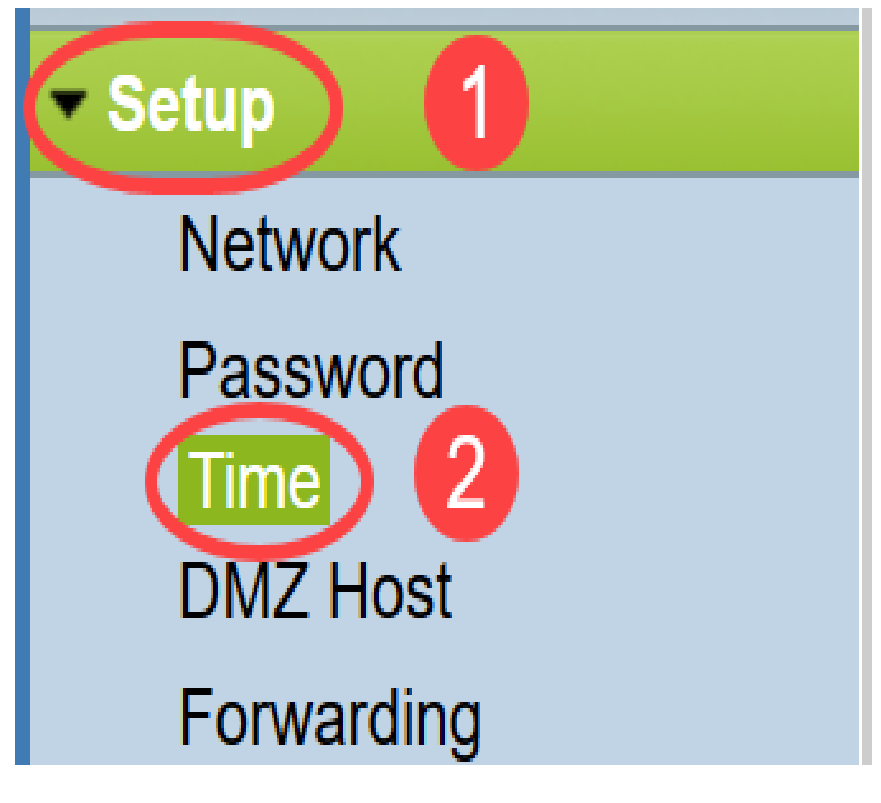

Die Seite "Time" wird geöffnet:

| Time                 |                          |
|----------------------|--------------------------|
| Current Time:        | 04/20/2013 03:20:52      |
| Modification time:   | 04/20/2013 02:20:52      |
| Time Zone:           | Alaska (GMT-9:00)        |
| Daylight Saving:     |                          |
| From:                | 06 month 25 day          |
| To:                  | 12 month 25 day          |
| Set Date and Time:   | ○ Auto ● Manual          |
| NTP Server:          | time.nist.gov            |
| Enter Date and Time: | 3 hours 20 min 51 sec    |
|                      | 4 month 20 day 2013 year |
|                      |                          |
| Save Cance           | 1                        |

Auf der Seite werden folgende Informationen angezeigt:

- Current Time (Aktuelle Uhrzeit) Dies ist das aktuelle Datum und die aktuelle Uhrzeit.
- Änderungszeit. Dieser Wert gibt das Datum und die Uhrzeit an, zu der die letzte Änderung vorgenommen wurde.

**Hinweis:** Für die manuellen und automatischen Zeiteinstellungen müssen Sommerzeit und Zeitzonen konfiguriert werden. NTP-Server kennen keine Sommerzeit und keine Zeitzonen. Wenn also der Standort der Router-Zeitzone Tageslicht einspart, muss auf dem Gerät die Sommerzeit konfiguriert werden.

Schritt 2: Wählen Sie aus der Dropdown-Liste *Zeitzone* die Zeitzone basierend auf der Position des Routers aus.

| Time                              |                                         |               |
|-----------------------------------|-----------------------------------------|---------------|
| Current Time:                     | 2016-01-12, 23:21:59                    |               |
| Modification time:                | 2016-01-12, 23:21:59                    |               |
| Time Zone:                        | Pacific Time (US & Canada) (GMT-8:00)   | $\overline{}$ |
| Adjust for Daylight Savings Time: | Eniwetok (GMT-12:00)                    | ^             |
| Davlight Saving Mode              | Midway Island (GMT-11:00)               |               |
|                                   | Hawaii (GMT-10:00)                      |               |
| From:                             | Alaska (GMT-9:00)                       | ×             |
| То:                               | Pacific Time (US & Canada) (GMT-8:00)   | ŕ             |
| From:                             | Mountain Time (US & Canada) (GMT-7:00)  | r             |
| To                                | Central Time (US & Canada) (GMT-6:00)   |               |
| Deulista Ocuien Offent            | Mexico City (GMT-6:00)                  |               |
| Daylight Saving Offset:           | Bogota (GMT-5:00)                       |               |
| Set Date and Time:                | Lima (GMT-5:00)                         |               |
| NTP Server:                       | Eastern Time (US & Canada) (GMT-5:00)   |               |
| Enter Date and Time:              | Atlantic Time (Canada) (GMT-4:00)       |               |
|                                   | Caracas (GMT-4:00)                      |               |
|                                   | La Paz (GMT-4:00)                       |               |
|                                   | Buenos Aires (GMT-3:00)                 |               |
| Save Cancel                       | Mid-Atlantic (GMT-2:00)                 |               |
|                                   | Azores (GMT-1:00)                       |               |
|                                   | Greenwich Mean Time: London (GMT+00:00) |               |
|                                   | Amsterdam (GMT+01:00)                   |               |
|                                   | Berlin (GMT+01:00)                      | ~             |

Schritt 3: (Optional) Wenn die gewählte Zeitzone Sommerzeit hat, aktivieren Sie das Kontrollkästchen **Sommerzeit**. Wenn Sie dieses Kontrollkästchen aktivieren, fahren Sie mit Schritt 4 fort, andernfalls fahren Sie mit <u>Schritt 10 fort</u>.

| Time                              |                                         |  |
|-----------------------------------|-----------------------------------------|--|
| Current Time:                     | 2016-01-12, 23:21:59                    |  |
| Modification time:                | 2016-01-12, 23:21:59                    |  |
| Time Zone:                        | Pacific Time (US & Canada) (GMT-8:00) v |  |
| Adjust for Daylight Savings Time: |                                         |  |
| Daylight Saving Mode:             | By date      Recurring                  |  |

Schritt 4: Wählen Sie den Sommermodus aus. Folgende Optionen stehen zur Verfügung:

- By date (Datum): Wenn Sie diese Option auswählen, fahren Sie mit Schritt 5 fort.
- Wiederholt. Wenn diese Option ausgewählt ist, fahren Sie mit Schritt 7 fort.

| Time                              |                                                                                                    |  |
|-----------------------------------|----------------------------------------------------------------------------------------------------|--|
| Current Time:                     | 2016-01-12, 23:21:59                                                                                        |  |
| Modification time:                | 2016-01-12, 23:21:59                                                                                        |  |
| Time Zone:                        | Pacific Time (US & Canada) (GMT-8:00)                                                                       |  |
| Adjust for Daylight Savings Time: |                                                                                                    |  |
| Daylight Saving Mode:             | By date      Recurring                                                                                      |  |
| From:                             | Month: 06 v Day: 25 v Time: 12 v 00 v                                                                       |  |
| То:                               | Month: 12 v Day: 25 v Time: 12 v 00 v                                                                       |  |
| From:                             | Month: 06 $\checkmark$ Week: 2nd $\checkmark$ Day: Tue $\checkmark$ Time: 12 $\checkmark$ : 00 $\checkmark$ |  |
| To:                               | Month: 12 $\checkmark$ Week: 3rd $\checkmark$ Day: Wed $\checkmark$ Time: 12 $\checkmark$ : 00 $\checkmark$ |  |
| Daylight Saving Offset:           | +60 V Minutes                                                                                               |  |

Schritt 5: Geben Sie im Feld *Von* den *Monat*, *Tag* und *Zeit* ein, zu dem die Sommerzeit beginnt.

| Time                              |                                                                                                    |  |
|-----------------------------------|----------------------------------------------------------------------------------------------------|--|
| Current Time:                     | 2016-01-12, 23:21:59                                                                                        |  |
| Modification time:                | 2016-01-12, 23:21:59                                                                                        |  |
| Time Zone:                        | Pacific Time (US & Canada) (GMT-8:00)                                                                       |  |
| Adjust for Daylight Savings Time: |                                                                                                    |  |
| Daylight Saving Mode:             | By date      Recurring                                                                                      |  |
| From:                             | Month: 06 🗸 Day: 25 🗸 Time: 12 🗸 00 🗸                                                                       |  |
| To:                               | Month: 12 v Day: 25 v Time: 12 v 00 v                                                                       |  |
| From:                             | Month: 06 $\checkmark$ Week: 2nd $\checkmark$ Day: Tue $\checkmark$ Time: 12 $\checkmark$ : 00 $\checkmark$ |  |
| To:                               | Month: 12 $\checkmark$ Week: 3rd $\checkmark$ Day: Wed $\checkmark$ Time: 12 $\checkmark$ : 00 $\checkmark$ |  |

Schritt 6: Geben Sie im Feld An den Monat, Tag und Zeit ein, an dem die Sommerzeit endet.

| 1 | Time                              |                                                                               |
|---|-----------------------------------|-------------------------------------------------------------------------------|
|   | Current Time:                     | 2016-01-12, 23:21:59                                                          |
|   | Modification time:                | 2016-01-12, 23:21:59                                                          |
|   | Time Zone:                        | Pacific Time (US & Canada) (GMT-8:00)                                         |
|   | Adjust for Daylight Savings Time: |                                                                               |
|   | Daylight Saving Mode:             | ● By date ○ Recurring                                                         |
|   | From:                             | Month: 06 v Day: 25 v Time: 12 v 00 v                                         |
|   | To:                               | Month: 12 v Day: 25 v Time: 12 v 00 v                                         |
|   | From:                             | Month: 06 $\vee$ Week: 2nd $\vee$ Day: Tue $\vee$ Time: 12 $\vee$ : 00 $\vee$ |
|   | То:                               | Month: 12 $\vee$ Week: 3rd $\vee$ Day: Wed $\vee$ Time: 12 $\vee$ : 00 $\vee$ |

Schritt 7: Geben Sie im Feld Von den Monat, die Woche, den Tag und die Zeit ein, zu der die Sommerzeit beginnt.

| Time                              |                                                                                                    |  |
|-----------------------------------|----------------------------------------------------------------------------------------------------|--|
| Current Time:                     | 2016-01-12, 23:21:59                                                                                        |  |
| Modification time:                | 2016-01-12, 23:21:59                                                                                        |  |
| Time Zone:                        | Pacific Time (US & Canada) (GMT-8:00)                                                                       |  |
| Adjust for Daylight Savings Time: | $\checkmark$                                                                                                |  |
| Daylight Saving Mode:             | O By date ● Recurring                                                                                       |  |
| From:                             | Month: 06 $\checkmark$ Day: 25 $\checkmark$ Time: 12 $\checkmark$ 00 $\checkmark$                           |  |
| To:                               | Month: 12 $\checkmark$ Day: 25 $\checkmark$ Time: 12 $\checkmark$ 00 $\checkmark$                           |  |
| From:                             | Month: 06 v Week: 2nd v Day: Tue v Time: 12 v : 00 v                                                        |  |
| To:                               | Month: 12 $\checkmark$ Week: 3rd $\checkmark$ Day: Wed $\checkmark$ Time: 12 $\checkmark$ : 00 $\checkmark$ |  |
| Daylight Saving Offset:           | +60 v Minutes                                                                                               |  |

Schritt 8: Geben Sie *im* Feld "*An*" den *Monat*, die *Woche*, *Tag* und *die Zeit ein, zu der die Sommerzeit endet.* 

| Time |                                   |                                                                                   |
|------|-----------------------------------|-----------------------------------------------------------------------------------|
|      | Current Time:                     | 2016-01-12, 23:21:59                                                              |
|      | Modification time:                | 2016-01-12, 23:21:59                                                              |
|      | Time Zone:                        | Pacific Time (US & Canada) (GMT-8:00)                                             |
|      | Adjust for Daylight Savings Time: |                                                                                   |
|      | Daylight Saving Mode:             | O By date ● Recurring                                                             |
|      | From:                             | Month: 06 $\checkmark$ Day: 25 $\checkmark$ Time: 12 $\checkmark$ 00 $\checkmark$ |
|      | To:                               | Month: 12 $\checkmark$ Day: 25 $\checkmark$ Time: 12 $\checkmark$ 00 $\checkmark$ |
|      | From:                             | Month: $06 \lor$ Week: 2nd $\lor$ Day: Tue $\lor$ Time: 12 $\lor$ : 00 $\lor$     |
|      | To:                               | Month: 12 V Week: 3rd V Day: Wed V Time: 12 V: 00 V                               |
|      | Daylight Saving Offset:           | +60 v Minutes                                                                     |

#### Schritt 9: Sommermonat

| Time                              |                                                                      |
|-----------------------------------|----------------------------------------------------------------------|
| Current Time:                     | 2016-01-12, 23:21:59                                                 |
| Modification time:                | 2016-01-12, 23:21:59                                                 |
| Time Zone:                        | Pacific Time (US & Canada) (GMT-8:00)                                |
| Adjust for Daylight Savings Time: |                                                                      |
| Daylight Saving Mode:             | ◯ By date                                                            |
| From:                             | Month: 06 $\checkmark$ Day: 25 $\checkmark$ Time: 12 $\checkmark$ 00 |
| То:                               | Month: 12 V Day: 25 V Time: 12 V 00                                  |
| From:                             | Month: 06 V Week: 2nd Day: Tue V                                     |
| То:                               | Month: 12 VWeek: 3rd VDay: Wed V                                     |
| Daylight Saving Offset:           | +60 V Minutes                                                        |
| Set Date and Time:                | +60 ) Manual                                                         |
| NTP Server:                       | +45                                                                  |
| Enter Date and Time:              | +30<br>ours 21 min 59 sec                                            |
|                                   | -30 honth 12 day 2016 year                                           |
|                                   | -45                                                                  |
| Save Cancel                       |                                                                      |

Schritt 10: Klicken Sie auf das gewünschte Optionsfeld, um die Methode auszuwählen, mit der Datum und Uhrzeit festgelegt werden sollen.

- Auto (Automatisch): Dieser Parameter legt Datum und Uhrzeit automatisch entsprechend dem Datum und der Uhrzeit des NTP-Servers fest.
- Manual (Manuell) Dies wird f
  ür die manuelle Konfiguration des Datums und der Uhrzeit f
  ür das Ger
  ät verwendet.

| Time                              |                                                                                                    |  |
|-----------------------------------|----------------------------------------------------------------------------------------------------|--|
| Current Time:                     | 2016-01-12, 23:21:59                                                                                        |  |
| Modification time:                | 2016-01-12, 23:21:59                                                                                        |  |
| Time Zone:                        | Pacific Time (US & Canada) (GMT-8:00)                                                                       |  |
| Adjust for Daylight Savings Time: |                                                                                                    |  |
| Daylight Saving Mode:             | O By date      Recurring                                                                                    |  |
| From:                             | Month: 06 🗸 Day: 25 🗸 Time: 12 🗸 00 🗸                                                                       |  |
| То:                               | Month: 12 $\checkmark$ Day: 25 $\checkmark$ Time: 12 $\checkmark$ 00 $\checkmark$                           |  |
| From:                             | Month: $06 \lor$ Week: 2nd $\lor$ Day: Tue $\lor$ Time: 12 $\lor$ : 00 $\lor$                               |  |
| То:                               | Month: 12 $\checkmark$ Week: 3rd $\checkmark$ Day: Wed $\checkmark$ Time: 12 $\checkmark$ : 00 $\checkmark$ |  |
| Daylight Saving Offset:           | +60 v Minutes                                                                                               |  |
| Set Date and Time:                | Auto O Manual                                                                                               |  |
| NTP Server:                       | time.nist.gov                                                                                               |  |
| Enter Date and Time:              | 23 hours 21 min 59 sec                                                                                      |  |
|                                   | 1 month 12 day 2016 year                                                                                    |  |
|                                   |                                                                                                    |  |

Schritt 11: Wenn *Auto* im vorherigen Schritt ausgewählt ist, geben Sie den vollqualifizierten *NTP-Server-*Namen oder die IP-Adresse ein.

| Time                              |                                                                                                    |
|-----------------------------------|----------------------------------------------------------------------------------------------------|
| Current Time:                     | 2016-01-12, 23:21:59                                                                                        |
| Modification time:                | 2016-01-12, 23:21:59                                                                                        |
| Time Zone:                        | Pacific Time (US & Canada) (GMT-8:00)                                                                       |
| Adjust for Daylight Savings Time: |                                                                                                    |
| Daylight Saving Mode:             | ● By date ○ Recurring                                                                                       |
| From:                             | Month: 06 $\checkmark$ Day: 25 $\checkmark$ Time: 12 $\checkmark$ 00 $\checkmark$                           |
| То:                               | Month: 12 $\checkmark$ Day: 25 $\checkmark$ Time: 12 $\checkmark$ 00 $\checkmark$                           |
| From:                             | Month: 06 $\checkmark$ Week: 2nd $\checkmark$ Day: Tue $\checkmark$ Time: 12 $\checkmark$ : 00 $\checkmark$ |
| То:                               | Month: 12 $\checkmark$ Week: 3rd $\checkmark$ Day: Wed $\checkmark$ Time: 12 $\checkmark$ : 00 $\checkmark$ |
| Daylight Saving Offset:           | +60 V Minutes                                                                                               |
| Set Date and Time:                | ● Auto ○ Manual                                                                                             |
| NTP Server:                       | time.nist.gov                                                                                               |
| Enter Date and Time:              | 23 hours 21 min 59 sec                                                                                      |
|                                   | 1 month 12 day 2016 year                                                                                    |

Schritt 12: Wenn *Manual* in Schritt 10 ausgewählt ist, geben Sie im Feld *Enter Date and Time (Datum und Uhrzeit eingeben)* die gewünschten Werte in die *Felder, min* und *sec ein, um die Zeit festzulegen.* Gleiches gilt für die Felder *Monat, Tag* und *Jahr.* 

| Time                              |                                                                                                    |
|-----------------------------------|----------------------------------------------------------------------------------------------------|
| Current Time:                     | 2016-01-12, 23:21:59                                                                                        |
| Modification time:                | 2016-01-12, 23:21:59                                                                                        |
| Time Zone:                        | Pacific Time (US & Canada) (GMT-8:00)                                                                       |
| Adjust for Daylight Savings Time: |                                                                                                    |
| Daylight Saving Mode:             | ● By date ○ Recurring                                                                                       |
| From:                             | Month: 06 v Day: 25 v Time: 12 v 00 v                                                                       |
| To:                               | Month: 12 v Day: 25 v Time: 12 v 00 v                                                                       |
| From:                             | Month: 06 $\checkmark$ Week: 2nd $\checkmark$ Day: Tue $\checkmark$ Time: 12 $\checkmark$ : 00 $\checkmark$ |
| То:                               | Month: 12 $\checkmark$ Week: 3rd $\checkmark$ Day: Wed $\checkmark$ Time: 12 $\checkmark$ : 00 $\checkmark$ |
| Daylight Saving Offset:           | +60 V Minutes                                                                                               |
| Set Date and Time:                | Auto      Manual                                                                                            |
| NTP Server:                       | time.nist.gov                                                                                               |
| Enter Date and Time:              | 23 hours 21 min 59 sec                                                                                      |
|                                   | 1 month 12 day 2016 year                                                                                    |

Schritt 13: Klicken Sie auf Speichern, um die Einstellungen zu speichern.

| Time                              |                                                                                                    |
|-----------------------------------|----------------------------------------------------------------------------------------------------|
| Current Time:                     | 2016-01-12, 23:21:59                                                                                        |
| Modification time:                | 2016-01-12, 23:21:59                                                                                        |
| Time Zone:                        | Pacific Time (US & Canada) (GMT-8:00)                                                                       |
| Adjust for Daylight Savings Time: |                                                                                                    |
| Daylight Saving Mode:             | ● By date ● Recurring                                                                                       |
| From:                             | Month: 06 $\checkmark$ Day: 25 $\checkmark$ Time: 12 $\checkmark$ 00 $\checkmark$                           |
| То:                               | Month: 12 $\checkmark$ Day: 25 $\checkmark$ Time: 12 $\checkmark$ 00 $\checkmark$                           |
| From:                             | Month: 06 $\checkmark$ Week: 2nd $\checkmark$ Day: Tue $\checkmark$ Time: 12 $\checkmark$ : 00 $\checkmark$ |
| То:                               | Month: 12 $\checkmark$ Week: 3rd $\checkmark$ Day: Wed $\checkmark$ Time: 12 $\checkmark$ : 00 $\checkmark$ |
| Daylight Saving Offset:           | +60 V Minutes                                                                                               |
| Set Date and Time:                | Auto      Manual                                                                                            |
| NTP Server:                       | time.nist.gov                                                                                               |
| Enter Date and Time:              | 23 hours 21 min 59 sec                                                                                      |
|                                   | 1 month 12 day 2016 year                                                                                    |
|                                   |                                                                                                    |
| Save Cancel                       |                                                                                                    |

#### Schlussfolgerung

Sie haben nun die Schritte zur Konfiguration der manuellen und automatischen Zeit- und Datumseinstellungen für die RV32x VPN-Router-Serie erfolgreich gelernt.

Weitere Informationen zu den Routern RV320 und RV325 finden Sie in den folgenden Videos:

RV320- und RV325-Router - Schnelleinrichtung

RV320- und RV325-Router - Lernprogramm für die grundlegende Konfiguration